# **ELEKTRO PARTNER**

BULLETIN

Side 1 av 6

BILMERKE / MODELL:

ÅRGANG: Alle MOTORKODE: Alle

EMNE / SYMPTOM / FEILKODE:

# **TEXA - Veiledning til opprettelse av myTEXA**

## LØSNING:

Denne bulletinen omhandler oprettelse av testeransvarlig (workshop manager).

Hvis det er flere brukere av testeren skal de alle inviteres av den som er testeransvarlig (workshop manager) via myTEXA. Se bulletin 9676.

# TEXA skal alltid ha den nyeste oppdateringen.

Start med å trykke på enten den gule trekanten i høyre hjørne eller menyen"myTEXA".

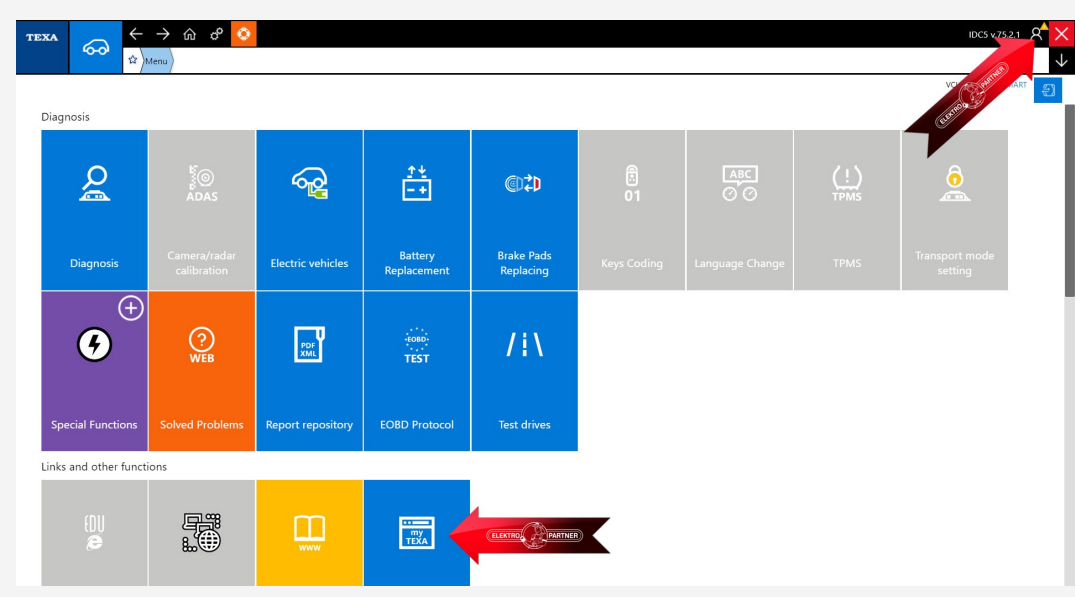

Hvis man har trykket på den gule trekanten i høyre hjørne kommer denne meldingen frem. Trykk på start brukerkonfigurasjonen i myTEXA (pil).

# Authenticator Godkendt diagnose Den godkendte diagnose er perfekt integreret i IDCS og gør det muligt at låse gateways eller styreenheder op, der blev blokeret af producenterne. Ugtigheden af en personlig konto Husk at det er vigtigt for hver bruger at have deres egen konto for at få adgang til de godkendte diagnosefunktioner. Start brugerkonfigurationen i myTEXA Oppose Log ind nu med dine myTEXA brugeroplysninger Jeg gør det senere

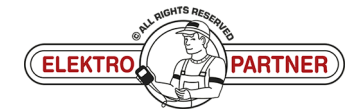

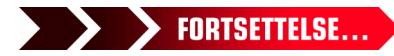

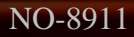

# **ELEKTRO PARTNER** BULLETIN

# LØSNING FORTSETTER: Trykk på Sign up:

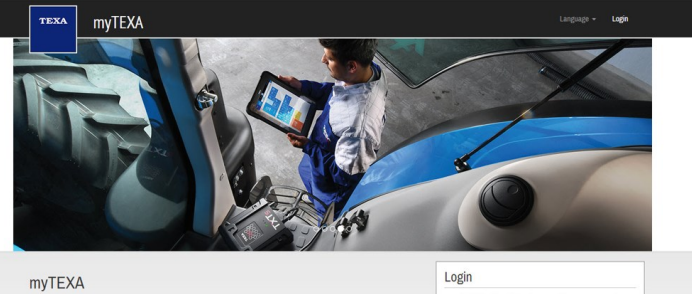

HELP

# First of all, via a link within th

# Nå skal man bruke sitt TEXA ID og serienr.

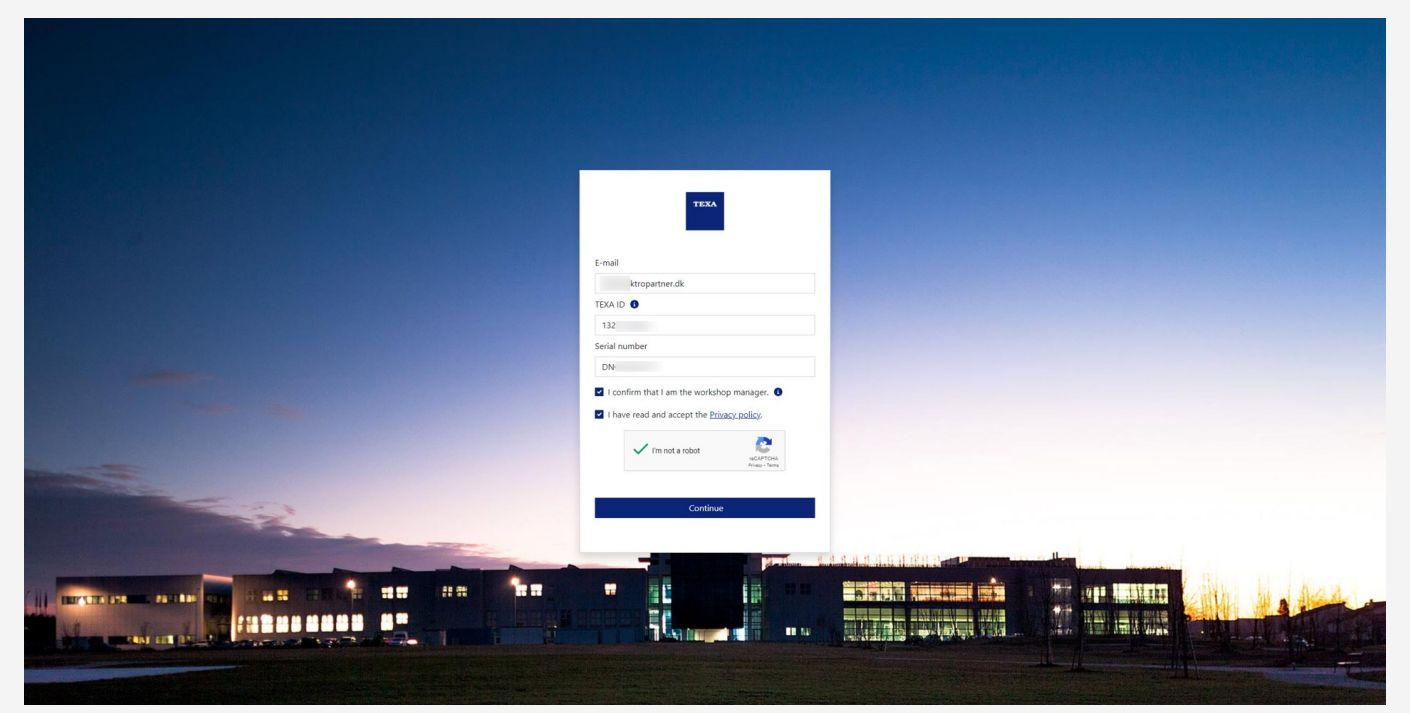

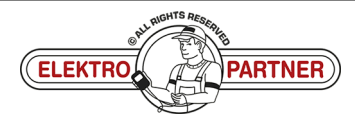

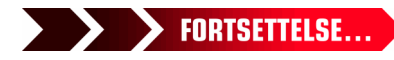

# **ELEKTRO PARTNER**

Side 3 av 6

FORTSETTELSE...

3 ě

# BULLETIN

LØSNING FORTSETTER:

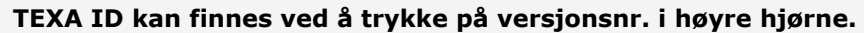

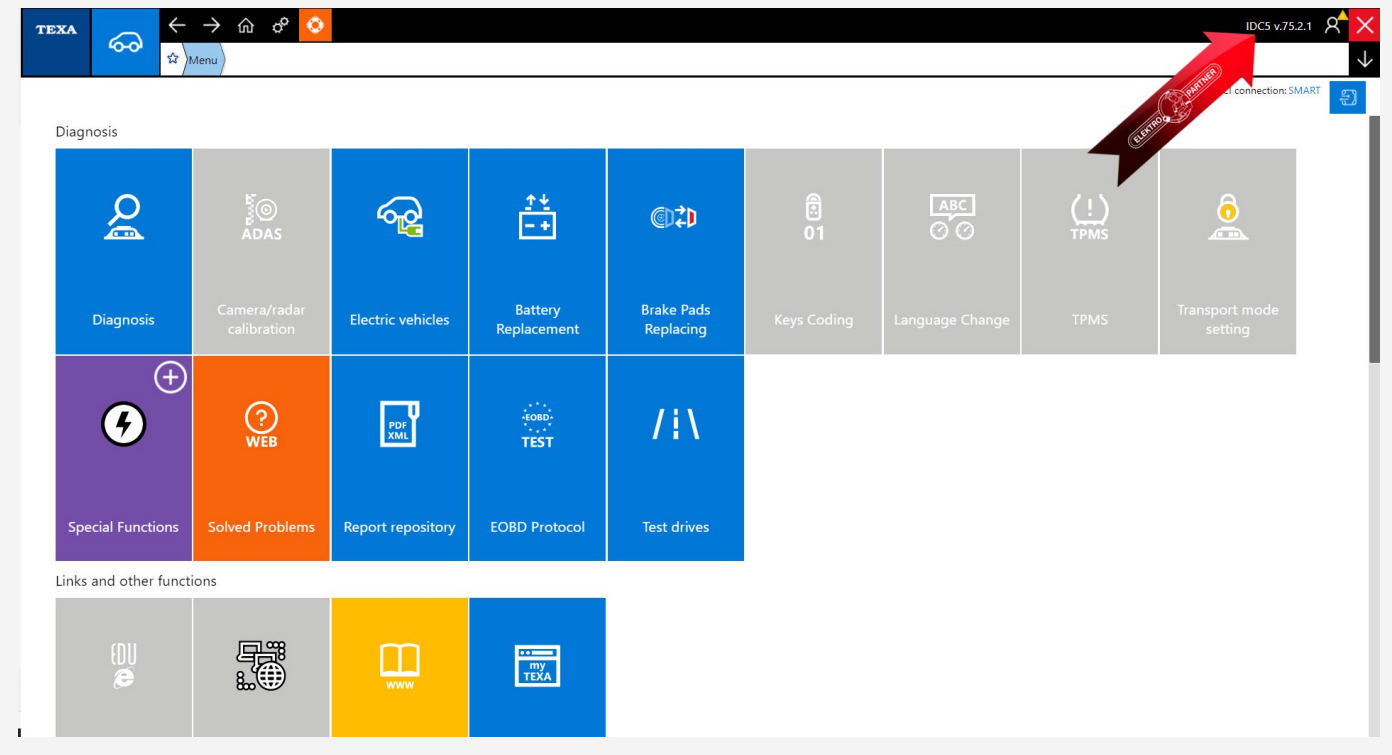

# Noter dit TEXA ID.

| TEXA IDC5                                                                                                    | ×                                                                                                    |
|----------------------------------------------------------------------------------------------------|----------------------------------------------------------------------------------------------------|
| Texa S.p.A.<br>Via I Maggio, 9 - 31050 Monastier di Treviso (TV) - ITALY<br>Phone +39 0422.791.311 Fax +39 0422.791.300<br>www.texa.it                                                                                                    | TEXA                                                                                                    |
| © copyright and database right<br>2016-2022                                                                                                    |                                                                                                    |
| © copyright 2016-2022. The materials contained in this publication are protected by copyright and database rights                                                                                                    | All these rights are reserved to TEXA Spa and its suppliers as authors of the information.                                                                                                    |
| TEXA IDCS Plus Car         Data version: 75.2.1. 31         Data version: 75.2.1. 31         Interface version: 1.0.4758.22 / 9.14.0.9464         Configuration: web         Language: en-GB         DB: 5.3.8/01CU1D61-2022M02-080F23         TEXA ID: 132    Software licensed to: | E-mall  ektopartner.dk  TEXA ID @  IS 3  Serial number  N  I confirm that I am the workshop manager. I confirm that I am the workshop manager. I confirm tha |
|                                                                                                    |                                                                                                    |
|                                                                                                    |                                                                                                    |
|                                                                                                    |                                                                                                    |
|                                                                                                    | eu mentre negentite                                                                                                    |
| EL                                                                                                    | EKTRO                                                                                                    |

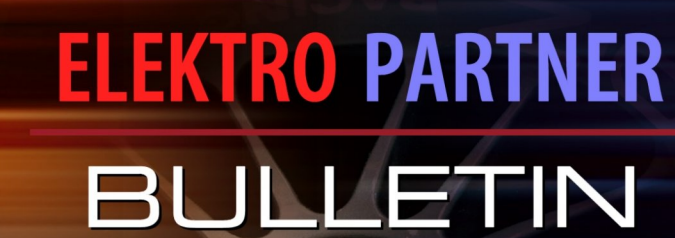

Side 4 av 6

# LØSNING FORTSETTER:

NO-8911

Z

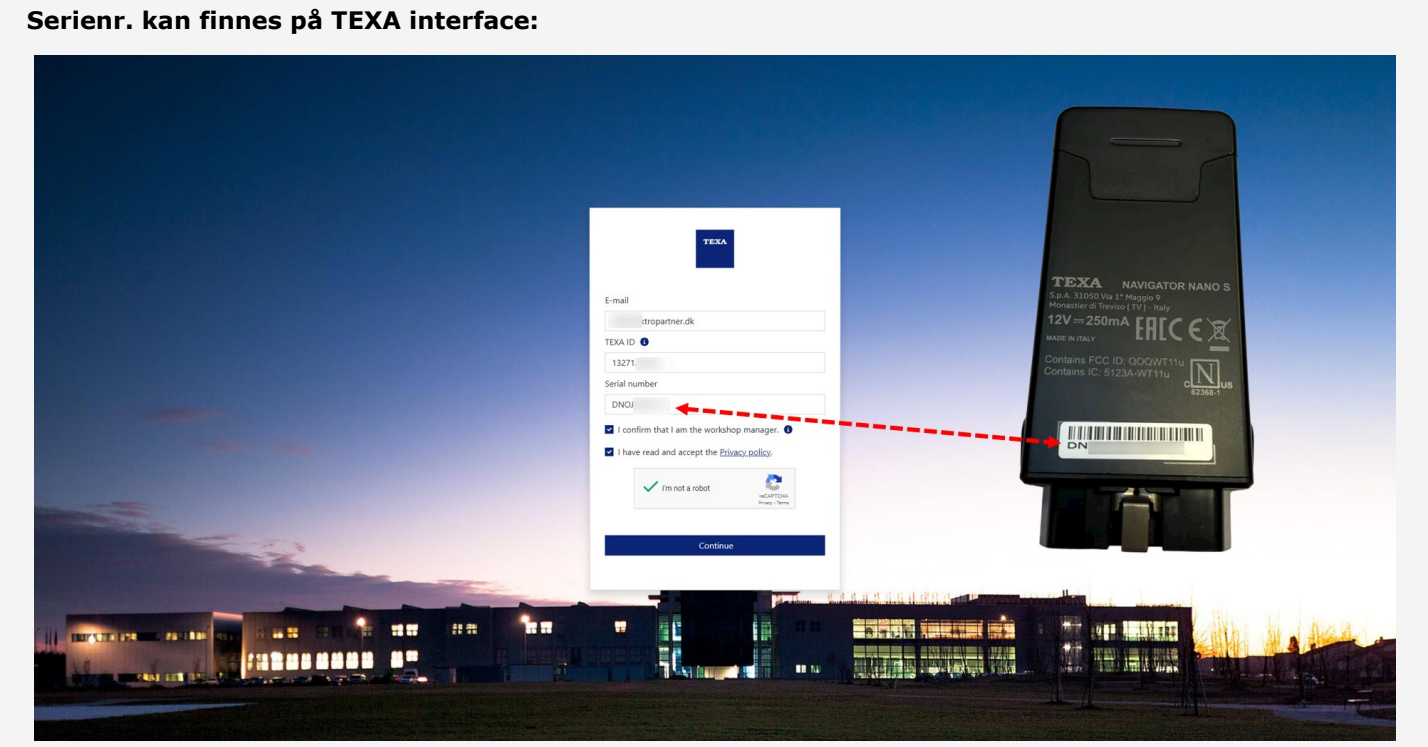

Nå vil det komme en e-mail med aktiveringslink og aktiveringskode. Trykk på linken i e-mailen "Complete the registration".

# Complete the registration process to access the TEXA services

Dear customer, to complete the registration process click on the following link, enter your data and the invitation code indicated below.

# COMPLETE THE REGISTRATION

Good luck with your work

TEXA

If you did not request to subsribe to the TEXA services, ignore this email.

This message was sent from an electronic mail address that is not verified. Do not respond to the message.

TEXA

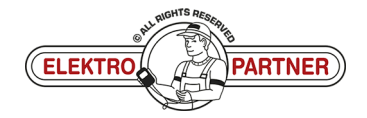

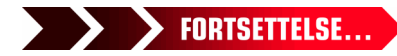

NO-8911

# ELEKTRO PARTNER BULLETIN

ě

# LØSNING FORTSETTER:

Trykk på Confirm for sikkerhetsgodkjennelse.

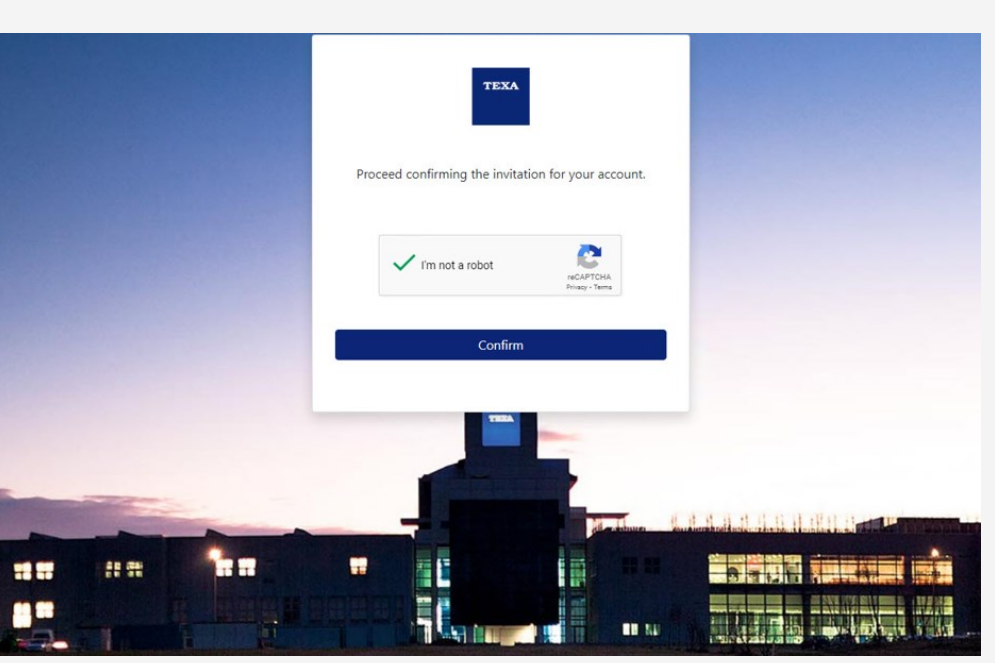

Utfyll formularen og inntast en valgfri kode (skal inneholde store og små bokstaver og 1 spesialtegn). Vi anbefalerå bruke en

kode som er lett å huske, siden det er den samme koden som skal anvendes hver gang

2-faktorgodkjennelsen skal gjennomføres fremmover. Inntast invitasjonskoden fra emailen i det nederste feltet.

| Cancel                                                                                                    |      |
|----------------------------------------------------------------------------------------------------|------|
| lektropartner.dk                                                                                                  |      |
|                                                                                                    |      |
|                                                                                                    |      |
|                                                                                                    |      |
|                                                                                                    |      |
| 92                                                                                                    |      |
| Privacy Policy                                                                                                    |      |
| The User is invited to read and accept TEXA Privacy Policy<br>provided in compliance with EU Regulation 2016/679. |      |
| <br>* I have read and accept the Privacy Policy                                                                   |      |
| Create                                                                                                    |      |
|                                                                                                    | Baut |

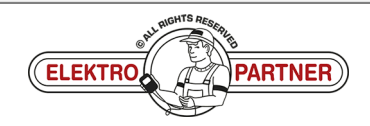

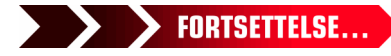

# ELEKTRO PARTNER BULLETIN

ě

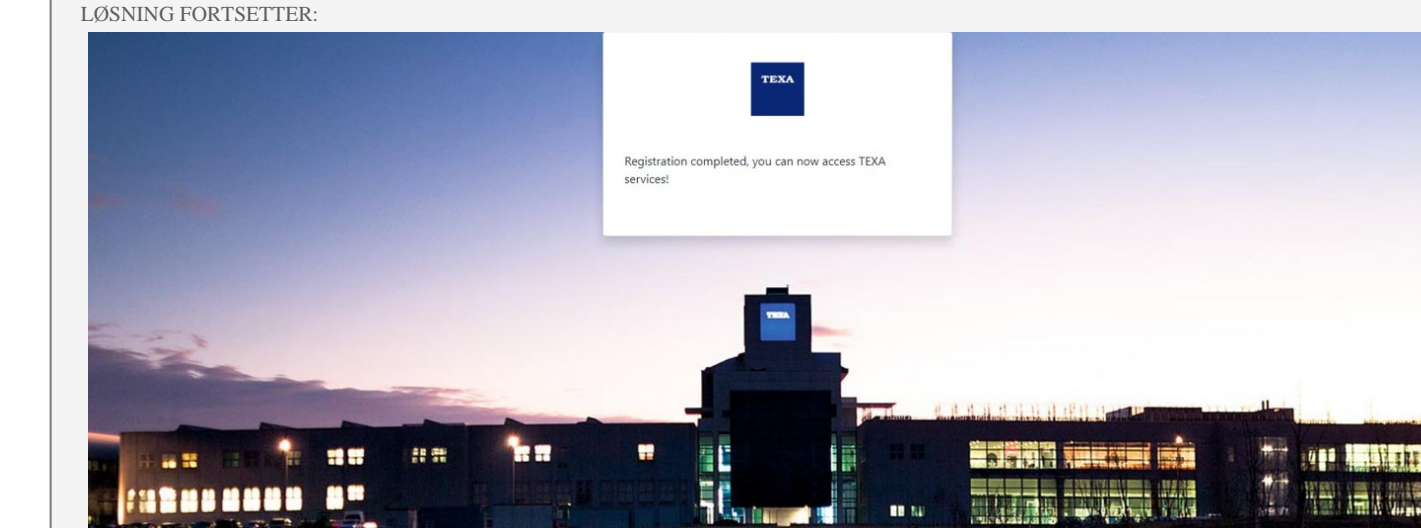

# Du kan nå logge inn i myTEXA.

NO-8911

| texa myTEXA         |         |                   |                    |                | Language <del>-</del> | Logout |
|---------------------|---------|-------------------|--------------------|----------------|-----------------------|--------|
| MY EQUIPMENT        | TEXAAPP | DOWNLOAD MANAGER  | PROFILE MANAGEMENT | SGW MANAGEMENT |                       |        |
| PURCHASED EQUIPMENT |         |                   |                    |                |                       |        |
| Nor care            |         |                   |                    |                |                       |        |
| Serial number: TN3E |         | Serial number: DN |                    |                |                       |        |
| NanoDiag for PC     |         | NAVIGATOR NA      | NO S               |                |                       |        |
| Activation date:    | A       | ctivation date:   |                    |                |                       |        |
|                     |         |                   |                    |                |                       |        |

Hvis det oppstår problemer så kontakt ev. IT via AutoFrontal - Hotline.

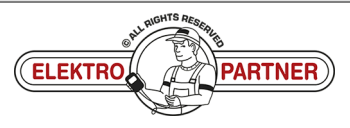